# **Online Payment Instructions**

**Step 1:** Sponsorship Payments go to: <u>www.tinyurl.com/2025-Golf-Sponsor</u>

-or-Team Payments go to: <u>www.tinyurl.com/2025-Golf-Team</u>

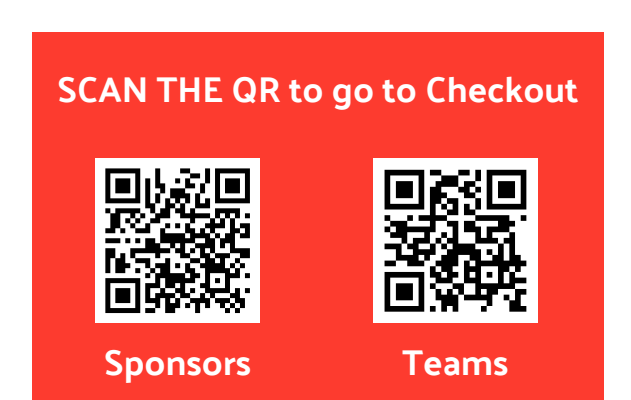

**Step 2:** Select Payment Option and Click "Donate"

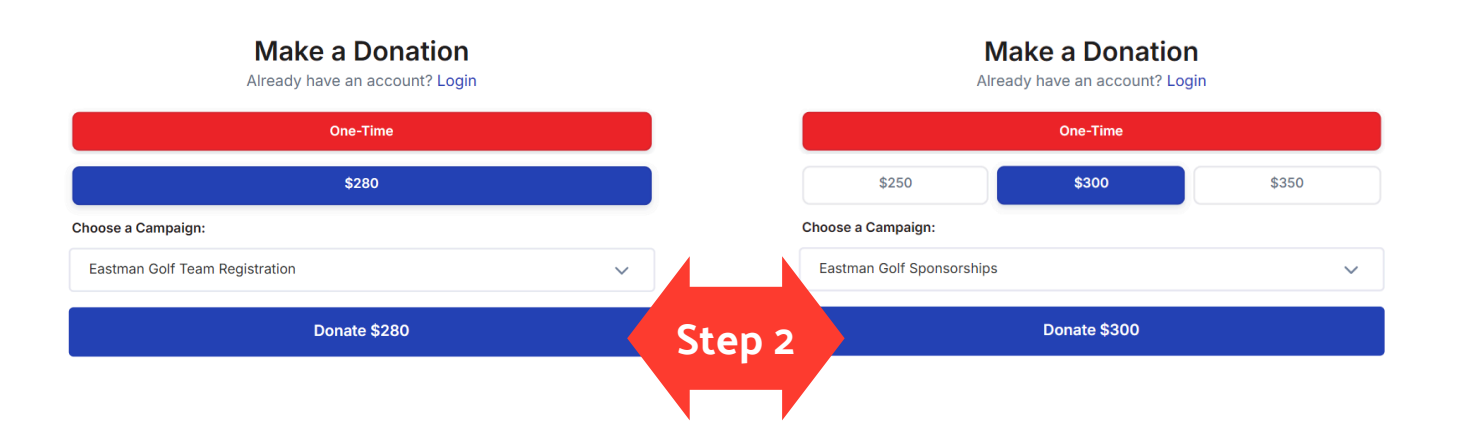

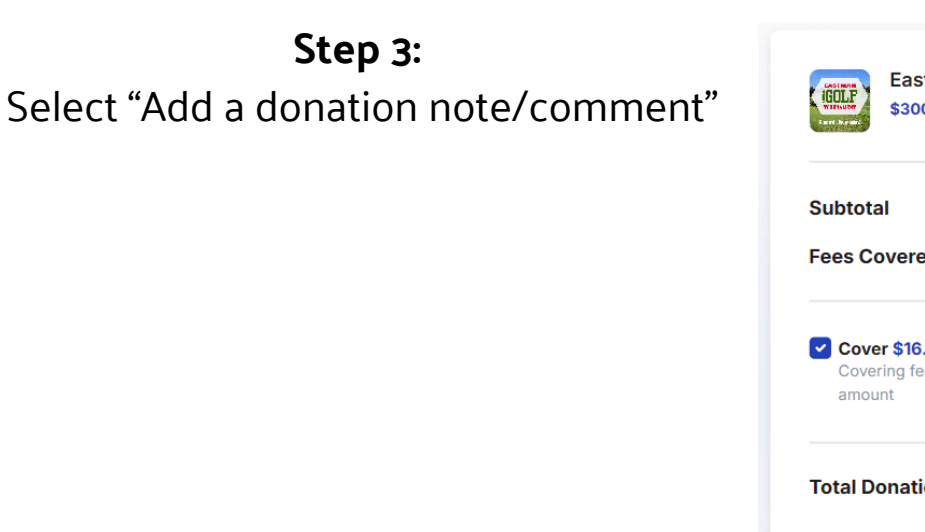

Eastman Golf Sponsorships 300.00
Subtotal \$300.00
Fees Covered \$16.26
Cover \$16.26 processing fees
Covering fees helps us receive 100% of your intended
amount
Step 3
Add a donation note/comment
Step 3

| <b>Step 4:</b><br>For Sponsorships, enter<br>Business/Recognition Name.               | Donation Note<br>Add a personal note to your donation | ×     |
|---------------------------------------------------------------------------------------|-------------------------------------------------------|-------|
|                                                                                       | B I U � ⊠ " ≔                                         |       |
|                                                                                       | Sponsorship Recognition Name                          |       |
| For Teams, Enter Captain and Players.                                                 | Team Captain + Players                                |       |
| Choose whether or not you would like your note to be public and select "Save Changes" | Allow my note to be public                            |       |
|                                                                                       | Save Changes                                          | tep 4 |
|                                                                                       |                                                       |       |

## Step 5:

Enter all required contact and payment information. Select "Donate \$\_\_\_\_\_"

| Card Bank Transfer |           |        |
|--------------------|-----------|--------|
| Card number        | MM/YY CVC |        |
| Donate \$316.26    |           | Step 5 |

### Step 6:

A confirmation screen will appear. Select "View Receipt" for a Printable Version

| Donation Summary                                                                |             |                                                                                                    |
|---------------------------------------------------------------------------------|-------------|----------------------------------------------------------------------------------------------------|
| Subtotal<br>Fees Covered                                                        | \$<br>\$    | Thank You     !       Thank you for joining our fight to advance education, financial stability and healthy living in Henry County & Mardinsville.       Complete Profile |
| Total Donation<br>A receipt has been sent to your email address. <u>View Re</u> | s<br>Step 6 |                                                                                                    |

#### Step 7:

Print a copy of your receipt for your records. Mail in Scan or Email a copy with your sponsorship to Wesley Haynes so that Eastman may make record of it:

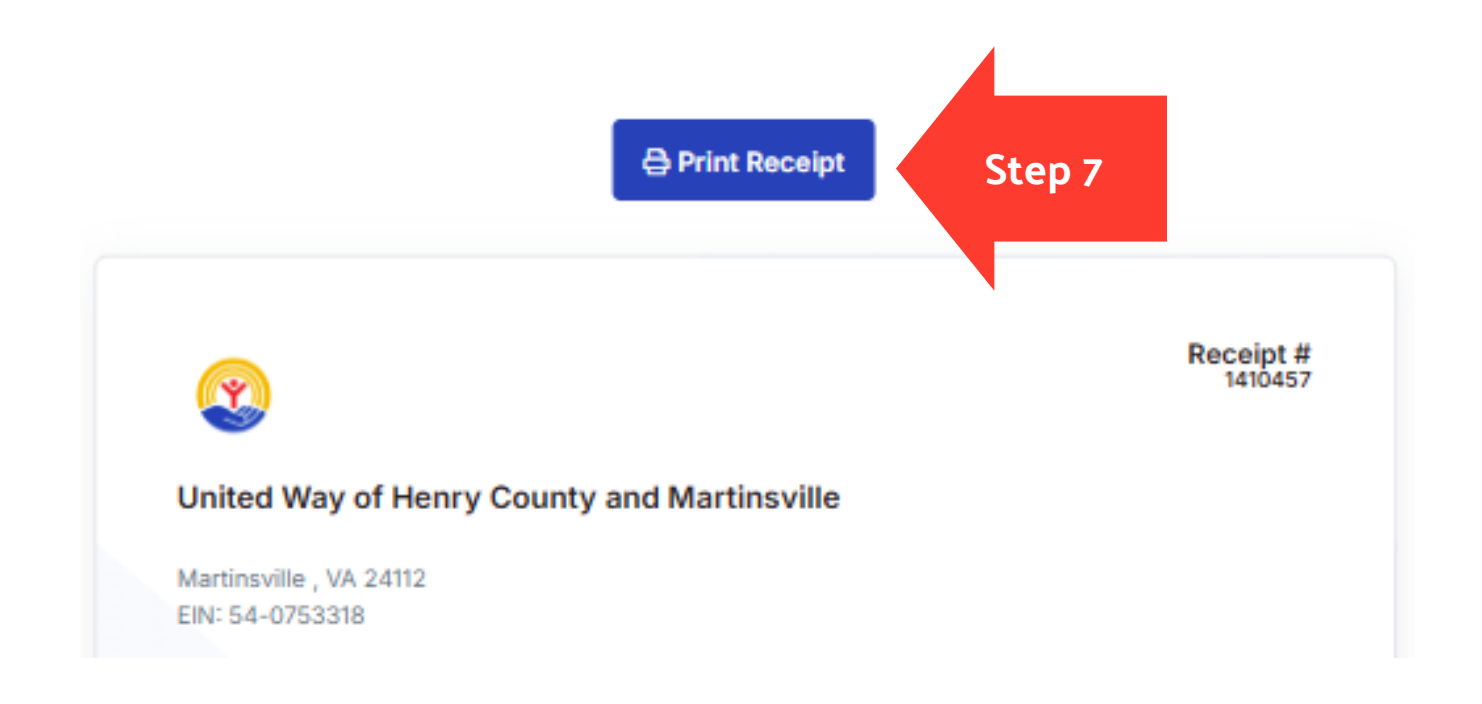

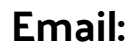

Wesley.Haynes@Eastman.com

### **Mailing Address:**

Attn: Wesley Haynes C/O United Way Fundraiser Eastman Performance Films 4210 The Great Road Fieldale, VA 24089

Please refer Online Payment Questions to Rebecca Conter, Workplace Engagement & Donor Services Coordinator, United Way of Henry County and Martinsville, 276-638-3946 x110, or, <u>rebecca@unitedwayofhcm.org</u>. Thank you!